# 「第3章原著情報と電子ジャーナル」

#### 問題

J-STAGE <http://www.jstage.jst.go.jp/ja/> の電子ジャーナルを複数の語で検索して, 抄録を 1 件表示し, 最後に本文の PDF を表示しなさい. 次の例を使ってもよい.

|   | 雑誌名                                    | 検索語 1        | 検索語 2         |
|---|----------------------------------------|--------------|---------------|
| А | 資源と素材                                  | ニッケル (標題)    | XRAY (抄録)     |
| В | Japanese Journal of Applied<br>Physics | LASER (標題)   | BLUE (抄録)     |
| С | 日本レオロジー学会誌                             | POLYMER*(抄録) | SOLUTION*(抄録) |
| D | Bulletin of the Chemical               | NOYORI (著者名) | -             |
|   | Society of Japan                       |              |               |

**解答例** (J-STAGE では英語は小文字で検索すること) A. [資源と素材]

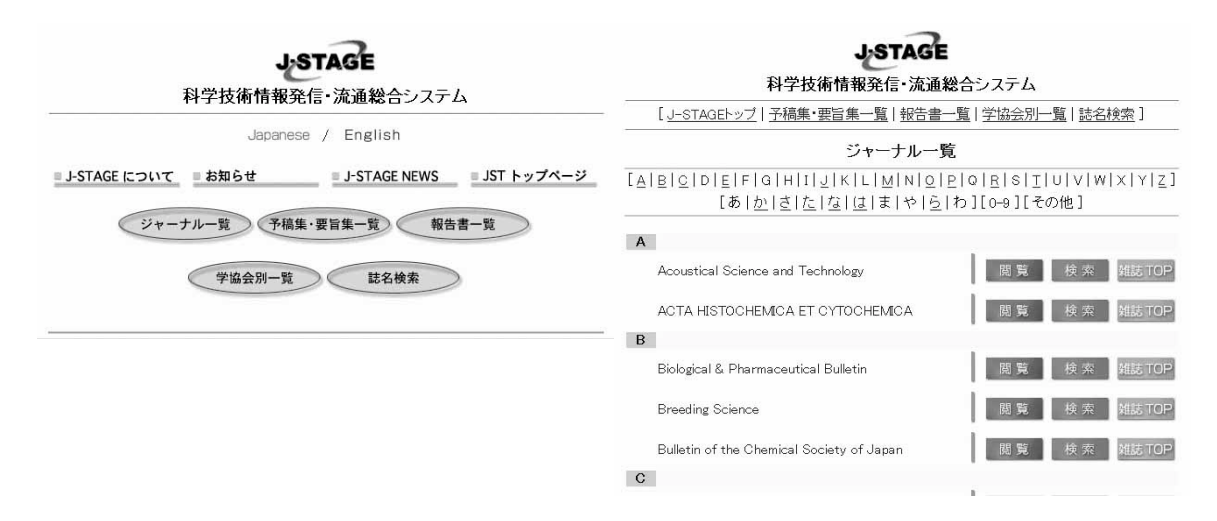

1. J-STAGE のトップ画面で「ジャーナル一覧」をクリック.

2. ジャーナルの一覧が表示されるので、下にブラウズして、「資源と素材」の「検索」をクリック.

| 資源と素材<br>JOURNAL OF THE MINING AND MATERIALS PROCESSING INSTITUTE OF JAPAN<br>Top 閲覧 検索                                  | 資源と素材<br>JOURNAL OF THE MINING AND MATERIALS PROCESSING INSTITUTE OF JAPAN                                                                                                    |
|----------------------------------------------------------------------------------------------------|----------------------------------------------------------------------------------------------------|
| 検索条件                                                                                                    | 111 102 10A2 10AA                                                                                                    |
| 検索条件を入力して下さい。<br>■ 検索の詳しい使用方法はこちらをご覧下さい。<br>発行年: 年から 年まで<br>優題 「「ケケル<br>AND 」 澤者名 ■<br>AND ■ 70番 ▼ X RAY<br>AND ■ キーワード■ | 2 件見つかりました。<br>1. <u>日ニッケル誠石の還元機構について-フェロニッケル製錬に関する基礎的</u><br>研究(第2報) -<br>松森 豊二<br><u>マ</u> 源と素林、Vol115 (1999), No.8. (sp.603-pp.609)<br>[抄録][ <u>mage PDF (6728)</u> ]<br>2. <u>日ニッケル誠石の構成鉱物について-フェロニッケル製錬に関する基礎的</u><br>研究(第1報) -<br>松森 豊二<br>変形: 基本社 vol115 (1999), No.6. (sp.448-pp.454)<br>[ <u>ア</u> 203][ <u>mage PDF (573K</u> )] |
| AND ■ 「全文 ■ 「<br>検索結果の表示件数 10 ■ (1ページあたり)                                                                                |                                                                                                    |
| 検索のクリア                                                                                                    |                                                                                                    |

- 3.「標題」に「ニッケル」、「抄録」に「x ray」と入力して、「検索」をクリック.
- 4.2 件回答があったので、1 番目の文献の「抄録」をクリック

| 資源と素材<br>JOURNAL OF THE MINING AND MATERIALS PROCESSING INSTITUTE OF JAPAN<br>Top: 閲覧 検索                                                                                                    | Ditto://shgentorozzijsterojst.egip/crjebin/scgr3012-102006-7.4/2116302525.9/4001608660 - Microsoft Intern     アイルビ 編集D 表示公 お気に入り(4) ツールD ヘルプ(4)     マール ・    ・    ・    ・    ・    ・    ・ |
|----------------------------------------------------------------------------------------------------|----------------------------------------------------------------------------------------------------|
| ISSN:0916-1740<br>資 <b>源と素材</b><br>Vol 115(1999), No. 8 pp.603-609                                                                                                    |                                                                                                    |
| 珪二ッケル鉱石の還元機構について-フェロニッケル製錬に関する<br>基礎的研究(第2報)- 松森豊己 <sup>1)</sup><br>1) 正会員(元 日本治金工業(株)技術部 部長)<br>Siliceous nickel ore, raw material of Fe-Ni smelting, is composed of minerals such<br>as garnierite, serpentine, goethite and admixture like quartz, olivine and so on. Ni<br>concentrates in garnierite and serpentine, while Fe does in goethite. Reduction<br>behavior of garnierite, goethite and mixture of both minerals was investigated by<br>X-ray diffraction method to clarify how these minerals react each other to form<br>Fe-Ni alloys as well as salg in the process. The following results were obtained (1)<br>Nickel recovery from the silicates is very difficult due to less reducibility and poor | <text></text>                                                                                                    |

#### B. [Chemistry Letters]

| <u>Top 閲覧 検索</u>                                                                                                    | ■日本化学会<br>Top   閲覧   検索                                                                                                    |
|----------------------------------------------------------------------------------------------------|----------------------------------------------------------------------------------------------------|
| 検索条件                                                                                                    | 検索結果                                                                                                    |
| 検索条件を入力して下さい。<br>■ 検索の詳しい使用方法はこちらをご覧下さい。<br>発行年: 年から 年まで<br>構題 ■<br>AND ■ 春者名 ■<br>AND ■ 静祿 ■ [liquid crystal#<br>AND ■ 静祿 ■ nematic<br>AND ■ 全文 ■<br>AND ■ 全文 ■ | 2 件見つかりました。<br>1. Infrared Electroabsorption Spectroscopic Study of Association<br>Structures of 5CB in the Solution, Isotropic Liquid and Nematic<br>Liquid Crystal States<br>Young-Kun Min, Hirotsugu Hiramatsu and Hiro-o Hamaguchi<br>Chemistry Letters, Vol2002 (2002), No.1, (668-p69)<br>砂憩 [PDF (73K)]<br>2. Synthesis and Liquid Crystal Phase Behaviour of 2-(4-CyanophenyD-<br>7- <i>m</i> -alkylfluorenes: Luminescent Mesogens<br>Frederick H Boardman, David A Dunmur, Martin C. Grossel and Geoffrey R<br>Luckhurst<br>Chemistry Letters, Vol2002 (2002), No.1, (660-p61)<br>砂袋 [PDF (58K)] |

1. ジャーナルの一覧から「Chemistry Letters」の「検索」をクリックし、「抄録」に「liquid crystal\*」、別の「抄録」に「nematic」と入力して、「検索」をクリック.

## 2.2 件回答があったので、1 番目の文献の「抄録」をクリック

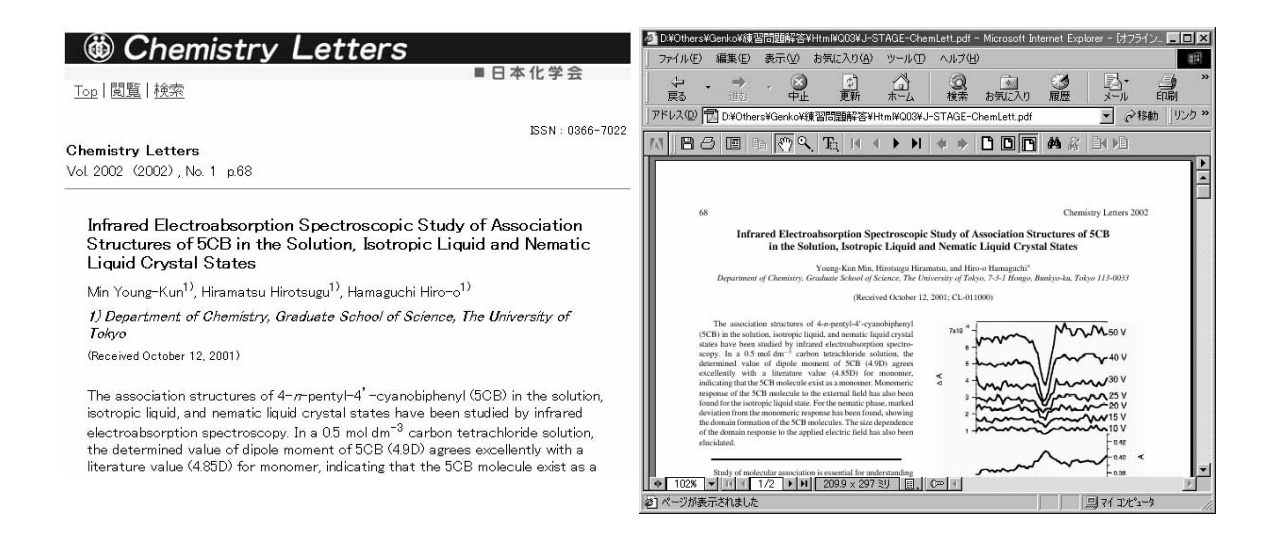

# C.[日本レオロジー学会誌]

| 日本レオロジー学会誌                              | 日本レオロジー学会誌                                                                                                    |
|-----------------------------------------|----------------------------------------------------------------------------------------------------|
| THE SOCIETY OF RHEOLOGY, JAPAN          | THE SOCIETY OF RHEOLOGY, JAPAN                                                                                                    |
| <u>Top   閲覧   検索</u>                    | Top   閲覧   検索                                                                                                    |
| 検索条件                                    | 検索結果                                                                                                    |
| 検索条件を入力して下さい。<br>■検索の詳しい使用方法はこちらをご覧下さい。 | 5件見つかりました。                                                                                                    |
| 発行年: 年から 年まで<br>【標題 図                   | 1. へく来知が作文には USTWald-deWaldemに伴されが月初とうる だい ワヤーブル<br>軸受 [こついて<br>徳永 [E]<br>日本レオワジー学会註 Vol28 (2000), No.1, (pp.7-pp.12)<br>日295夏] [PDF (460K)] |
| AND 💌 著者名 💌 AND 💌 抄録 💌 polymer*         | <ol> <li>高分子液体の流動および高分子成形加工の数値シミュレーションに関する<br/>研究</li> <li>地位</li> </ol>                                                                     |
| AND 💌 抄録 💌 solution*                    | #45/% #331]<br>日本レオロジー学会誌、Vol27 (1999), No.4, (pp.219-pp.226)<br>[神)時刊[DDF (4884K)]                                                          |
| AND 🗹 全文 🔽                              |                                                                                                    |
| AND 👤 全文 💌                              |                                                                                                    |
| 検索結果の表示件数 🔟 🗾 (1ページあたり)                 |                                                                                                    |
| to at him                               |                                                                                                    |

1. ジャーナルの一覧から「日本レオロジー学会誌」の「検索」をクリックし、「抄録」に「polymer\*」、別の「抄録」に「solution\*」と入力して、「検索」をクリック.

## 2.5 件回答があったので、1 番目の文献の「抄録」をクリック

|                                                                                                    | 日本レオロジー学会誌                     | o D:¥Others¥Genko¥績                                                                                                    | 東習問題解答           | /Html¥Q03¥J∹      | STAGE-Fihe                                          | ology.pdf -  | - Microsoft In                           | ternet Expl                      | orer - [オフライ      | y. <u>Fox</u> |
|----------------------------------------------------------------------------------------------------|--------------------------------|----------------------------------------------------------------------------------------------------|------------------|-------------------|-----------------------------------------------------|--------------|------------------------------------------|----------------------------------|-------------------|---------------|
|                                                                                                    | THE SOCIETY OF RHEOLOGY, JAPAN | 」 ファイル(E) 編集(E                                                                                                    | ) 表示(⊻)          | お気に入り( <u>A</u> ) | ッールの                                                | ヘルプ(上        | Ð                                        |                                  |                   | 18            |
| <u>Top</u>  閲覧 検索                                                                                                    |                                | ↓ • →<br>戻る 道道                                                                                                    | - <u>③</u><br>中止 | (学)<br>更新         | ₩-1                                                 | ②検索          | あ気に入り                                    | ③履歴                              |                   | (1)<br>印刷     |
|                                                                                                    | ISSN - 0387-1533               | ]アドレス(D)   図 D¥Ot                                                                                                    | hers¥Genko¥#     | 東習問題解答¥           | Html¥Q03¥J                                          | -STAGE-I     | Rheology.pdf                             |                                  | <u>▼</u> @#       | §動 ]リンク *     |
| 日本レオロシー学会誌                                                                                                    | 20111000111000                 | A BO D                                                                                                    | Ba 🔊 Q           | , Te, 14          | < > >                                               | * *          |                                          | <b>M</b> #                       |                   |               |
| Vol 28 (2000), No. 1 pp.7-12                                                                                                    |                                |                                                                                                    |                  |                   |                                                     |              |                                          |                                  |                   | 4             |
| べき乗則流体又は Ostwald-deWaele<br>ーナル軸受について                                                                                                    | 流体を潤滑剤とする 短いジャ                 | Artic                                                                                                    | le               |                   |                                                     | NB40<br>6200 | el REOROJÎ GAKK.<br>I The Society of Rho | AISHI Vol.28, No<br>ology, Japan | o.1. 7 ~ 12(2000) |               |
| 德永 匡宣<br>In this work Reynolds' equation is extended to power law fluid or Ostwald-deWaele<br>Fluid used as lubricant for a short journal bearing The numerical data are<br>obtained for various nor-Newtonian fluids such as polymeric liquid comprising<br>colloidal solution or healthy human blood, using the experimental data by<br>G.W.Scott Blair. This thought may be important for fire prevention, simplification<br>of pump system, and decrease of friction force like sigma-phenomenon and wall |                                | On the Short Journal Bearing Using Power-Law Fluid or<br>Ostwald-deWaele Fluid as Lubricant                                                                                                    |                  |                   |                                                     |              |                                          |                                  |                   |               |
|                                                                                                    |                                | Massyorii Tokusaa                                                                                                    |                  |                   |                                                     |              |                                          |                                  |                   |               |
|                                                                                                    |                                | Tabhamer, chr.Smite. Oxdar. 554:4025. Japan<br>In this work. Reynddrequation is extended to power law third or Oxtwald-deWade Fluid used an hitricant for a<br>short journal beaming. The numerical data are obtained for winous mesh-Newtoning Bashs and an apdysmic liquid<br>comparing colloidad action or bathsh bannet look, using the experimential data by OXD-Bart Bart. In though<br>may be important for the prevention, samplification of pump system, and decranse of firstion force like agam-<br>phenomenous nud used test.<br><b>Key Wartle</b> . Prover-low Raid Short journal baning: Reynold/capation |                  |                   |                                                     |              |                                          |                                  |                   |               |
| 01002                                                                                                    |                                | べき乗り                                                                                                    |                  |                   | べき乗則流体又は Ostwald-deWaele 流体を潤滑剤とする<br>短いジャーナル軸受について |              |                                          |                                  |                   |               |
|                                                                                                    |                                |                                                                                                    |                  | <i>.</i>          | 镕水                                                  | ET           |                                          |                                  |                   |               |
|                                                                                                    |                                |                                                                                                    |                  |                   | (原稿受理:199                                           | 9年6月14日)     |                                          |                                  |                   | -             |
|                                                                                                    |                                | ♦ 102% ▼ 14 4                                                                                                    | 1/6 H            | ] 209.9 × 296     | 5.7ミリ 田.                                            | 4            |                                          |                                  | -                 | E             |
|                                                                                                    |                                | ② ページが表示されまし                                                                                                    | た                |                   |                                                     |              |                                          |                                  | 鳥 マイコンピュ          | -7 /          |

D. [Bulletin of the Chemical Society of Japan]

| i Bulletin of the Chemical Society of Japan                                                                                                    | 🛞 Bulletin of the Chemical Society of Japan                                                                                                    |  |  |  |  |  |  |
|----------------------------------------------------------------------------------------------------|----------------------------------------------------------------------------------------------------|--|--|--|--|--|--|
| 日本化学务<br>Top 閲覧 検索                                                                                                    | 日本化学会<br>Top 閲覧 検索                                                                                                    |  |  |  |  |  |  |
| 検索条件                                                                                                    | 検索結果                                                                                                    |  |  |  |  |  |  |
| 検索条件を入力して下さい。<br>■ 検索の詳し、使用方法はこちらをご覧下さい。<br>発行年: 年から 年まで<br>「復調 」<br>AND ■ 春者名 ■ noyori<br>AND ■ 存者名 ■ noyori<br>AND ■ 存者名 ■ 100yori<br>AND ■ 存者名 ■ 100yori<br>AND ■ 存者名 ■ 100yori<br>AND ■ 存者名 ■ 100yori<br>AND ■ 存者名 ■ 100yori<br>AND ■ 存者名 ■ 100yori<br>AND ■ 存者名 ■ 100yori<br>AND ■ 存者名 ■ 100yori<br>AND ■ 存者名 ■ 100yori<br>AND ■ 存者名 ■ 100yori | 2 件見つかりました。<br>1. Molecular Design of Prostaglandin Probes in Brain Research: High,<br>Specific Binding to a Novel Prostacyclin Receptor in the Central<br>Nervous System<br>Masaaki Suzuki, Ryoji Noyori, Bengt Långström and Yasuyoshi Watanabe<br>Bulletin of the Chemical Society of Jepan, Vol.73 (2000), No.5, (pp.1053-pp.1070)<br>[砂葉] [image PDF (1614K)]<br>2. 1,4-Addition of Diorganozincs to <i>dr, ff</i> -Unsaturated Ketones<br>Catalyzed by a Copper(D-Sulfonamide Combined System<br>Masato Kitamura, Talkashi Mki, Keiji Nakano and Ryoji Noyori<br>Bulletin of the Chemical Society of Japan, Vol.73 (2000), No.4, (pp.999-pp.1014)<br>[砂葉] [image PDF (1289K)] |  |  |  |  |  |  |

1. ジャーナルの一覧から「Bulletin of the Chemical Society of Japan」の「検索」をクリックし、「著者 名」に「noyori」と入力して、「検索」をクリック.

2.2 件回答があったので、2 番目の文献の「抄録」をクリック

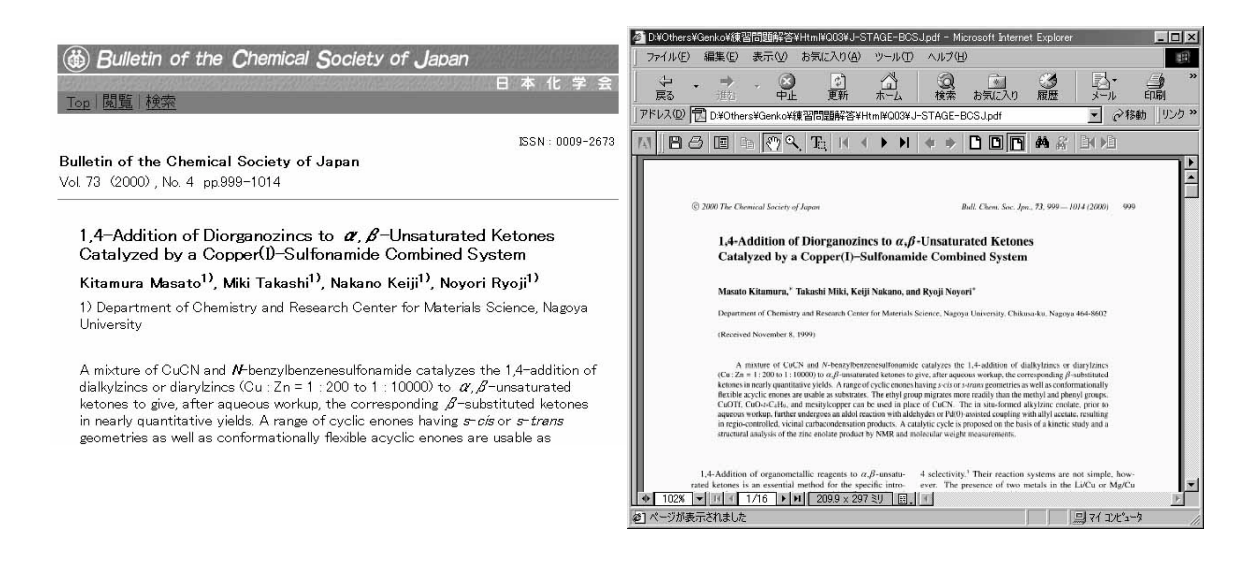